## How to Cancel Notetaking Services on AIM

- 1. Go to My Harper Student Portal and log in.
- 2. Click on Academic Success.

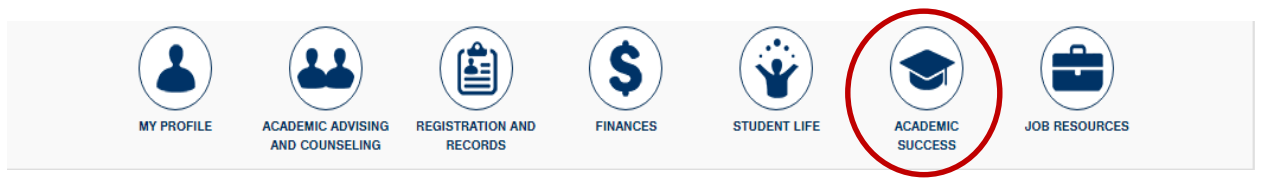

3. Click on Manage Your Accommodations(AIM).

| Access and Disability Services              | Contact Access and Disability S |
|---------------------------------------------|---------------------------------|
| Request captioning or interpreting services |                                 |
| Manage your accommodations (AIM)            |                                 |
| Apply to ADS                                |                                 |
| Information about Services                  |                                 |

4. Click on the class that you want to cancel notetaking for.

61491)

| Select Accommodations for Your Class                                                                    |                                                                                                    |
|----------------------------------------------------------------------------------------------------|----------------------------------------------------------------------------------------------------|
|                                                                                                    |                                                                                                    |
| Important Note                                                                                          |                                                                                                    |
| <ol> <li>Course may take <u>up to 48 hours</u> to<br/>more of your courses in the list below</li> </ol> | display in the system after you have registered for your courses. If you do not see one or v <b>48 hours</b> after registering, please contact Access and Disability Services. |
| 2. Your courses might not display below                                                                 | v if you are part of the course waiting list.                                                                                                    |
| <ol> <li>If you are unable to select the che<br/>accommodation for that course.</li> </ol>              | ckbox from the list of courses below, that means you have submitted your request for                                                                                           |
| <ol> <li>If you wish to modify your accomm<br/>and select either modify request or ca</li> </ol>        | nodation request (change, cancel a request) scroll down until your course is displayed<br>ancel request.                                                                       |
|                                                                                                    |                                                                                                    |
|                                                                                                    | Sten 1: Select Class(es)                                                                                                    |
|                                                                                                    |                                                                                                    |
|                                                                                                    | [Requested] Spring 2016 - ENG 102.023 - COMPOSITION (CRN: 60261)                                                                                                    |
|                                                                                                    | [Requested] Spring 2016 - PSY 101.005 - INTRODUCTION TO PSYCHOLOGY (CRN:                                                                                                    |

[Requested] Spring 2016 - SPA 101.005 - ELEMENTARY SPANISH I (CRN: 64928)

5. Uncheck the box for "Notetaking Services."

| )yrda Kathleen                                            |                                                                                                    |
|-----------------------------------------------------------|----------------------------------------------------------------------------------------------------|
|                                                           |                                                                                                    |
| 1W at 12:30 PM - 01:45 PM                                 |                                                                                                    |
| 1/19/2016 - 05/20/2016                                    |                                                                                                    |
| , 300                                                     |                                                                                                    |
|                                                           | Notification Letter                                                                                                    |
| irst Entered by:                                          | Status: Emailed and Printed                                                                                                    |
| irst Entered on: 01/20/2016 at 12:06 PM                   | Last Emailed: 02/03/2016 at 05:03 PM                                                                                                    |
| ast Updated by:<br>ast Updated on: 02/08/2016 at 02:02 PM | Last Printed: 02/06/2016 at 07:49 PM                                                                                                    |
| i<br>i<br>i                                               | 1/19/2016 - 05/20/2016<br>300<br>rst Entered by:<br>rst Entered on: 01/20/2016 at 12:06 PM<br>ast Updated by:<br>sst Updated on: 02/08/2016 at 02:02 PM |

6. Click on "Update Request." Important Note

Your request for accommodation has been **APPROVED** and any changes to your request will be reviewed by the staff for approval. When the staff makes a decision on your request, you will receive a notification.

To view all pending request submitted for this class, please use the following link: View Pending Request(s).

Please contact our office if you have not received any update regarding your pending request within 3 business days.

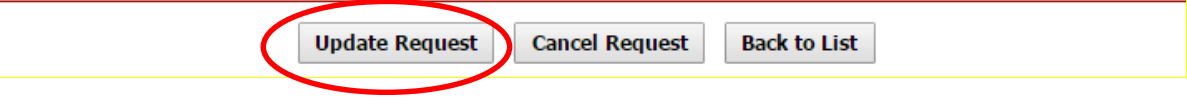